## AX AIG Product Training Instructions

AX AIG product training is completed through RegEd's training platform and can be accessed via the following link: <u>https://secure.reged.com/TrainingPlatform/</u>. If you do not already have a RegEd login, please register as a new user. If you need assistance with a login you already have, you can call the RegEd Help Desk at 800-334-8322, option 2.

## PRODUCT TRAINING MUST BE COMPLETED PRIOR TO SOLICITING BUSINESS

Once in the RegEd Training Platform:

- 1 Click on "Enter Product Code" on the left-hand navigation bar on the Producer Status Screen and enter the Product Codes shown below.
- 2 The course will then be available on your Producer Status Screen under "Carrier Specific Product Training"
- 3 Access and take the course(s) by clicking on "Go To Requirement"
- 4 Once you have finished the Course(s) please send a copy of your completed training certificate(s) to Quantum.

| Product Code:         | Course Name:                   |
|-----------------------|--------------------------------|
| NAIC AIG X5 Annuities | AIG Product Training (I5281AN) |